## Step by Step Guide for Filling Convocation Form by Graduating Batch 2021-22

**Step1.** Student has to login in iCloud

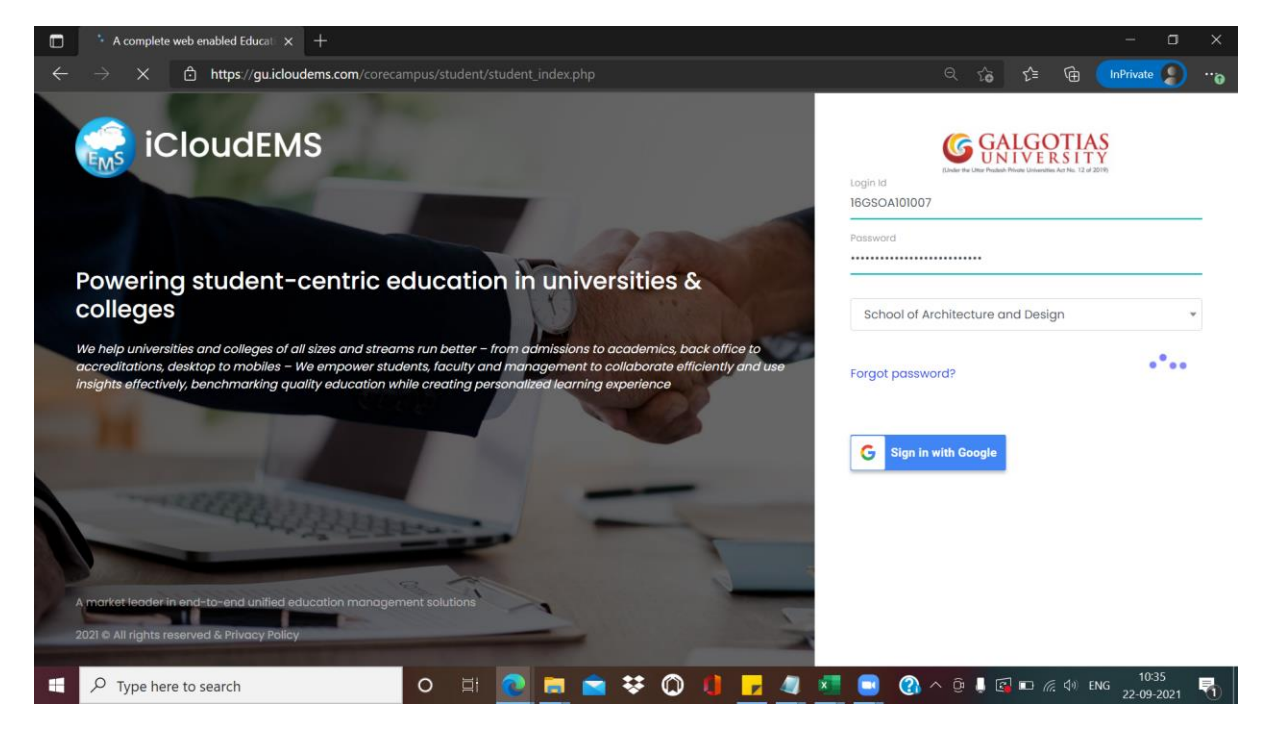

Step2. Click on Convocation Form

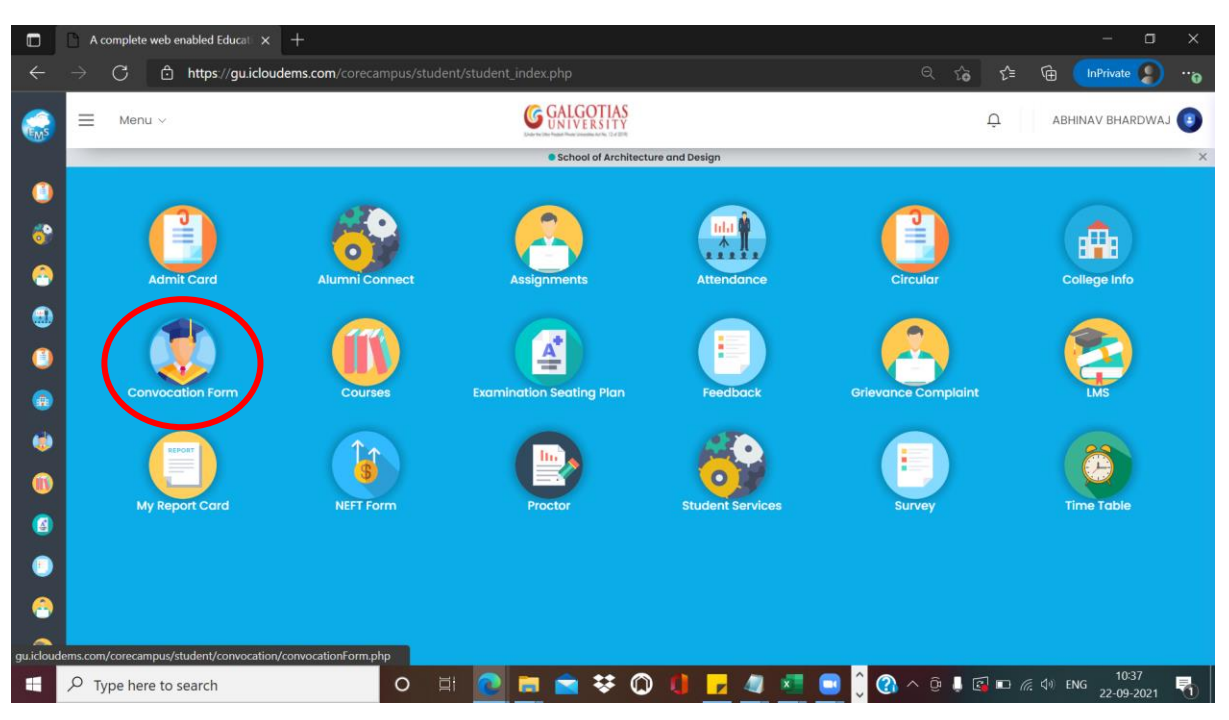

| ←                                                                                                    | → C                                                                                 | <ul> <li>Q ☆ ☆ ☆ InPrivate      <li>PRINCE KUMAR      <li>PRINCE KUMAR      </li> </li></li></ul> |                           |                                  |  |  |  |  |  |  |
|----------------------------------------------------------------------------------------------------|-------------------------------------------------------------------------------------|---------------------------------------------------------------------------------------------------|---------------------------|----------------------------------|--|--|--|--|--|--|
| <ul> <li></li></ul>                                                                                                    | Click on ubioad & Change                                                            |                                                                                                   |                           |                                  |  |  |  |  |  |  |
|                                                                                                    | Enrollment No *                                                                     | Admission No *                                                                                    | First Name (In English) * | Middle Name (In English)         |  |  |  |  |  |  |
|                                                                                                    | 1713101358                                                                          | 17SCSE101372                                                                                      | PRINCE                    |                                  |  |  |  |  |  |  |
| <b>(</b>                                                                                                    | Last Name (In English) *                                                            | Student Name (In Hindi) *                                                                         |                           |                                  |  |  |  |  |  |  |
|                                                                                                    | KUMAR                                                                               |                                                                                                   |                           |                                  |  |  |  |  |  |  |
|                                                                                                    | Father Name (In English) *                                                          | Mother Name (In English) *                                                                        | Mobile No *               | Email id *                       |  |  |  |  |  |  |
| •                                                                                                    | Ashok Kumar Sharma                                                                  | PRABHA DEVI                                                                                       | 8860958250                | prince.kumar03_2017@galgotiasuni |  |  |  |  |  |  |
| <ul> <li>(2)</li> <li>(2)</li></ul> | I PRINCE KUMAR do hereby under<br>I shall be solely responsible for any i<br>Submit | take that information furnished by me is true misinformation.                                     | to best of my knowledge.  |                                  |  |  |  |  |  |  |

## Step3. Fill in the Convocation Form

Step4. Choose the image File, select the image and upload the Professional Photograph

| A complete web enabled Educati ×                                                                                              | nbox (4,199) - anurag.singh@ga 🗙   🚹 Exam sch                                                                                                    | eme for Second semest X S WhatsApp                                                                                                    | ×   +                            |  |  |  |  |
|----------------------------------------------------------------------------------------------------|----------------------------------------------------------------------------------------------------|----------------------------------------------------------------------------------------------------|----------------------------------|--|--|--|--|
| → C                                                                                                    | om/corecampus/student/convocation/convoca                                                                                                    |                                                                                                    | ୍ ରେ ରି≣ 🔂 InPrivate 🌑 ··        |  |  |  |  |
| ≡ Menu ~                                                                                                    | Upload pro                                                                                                    | file picture ×                                                                                                    |                                  |  |  |  |  |
| Choose File Ne file chosen                                                                                                    |                                                                                                    |                                                                                                    |                                  |  |  |  |  |
| Upload<br>Upload/Change<br>Kindly upload professional photograph as it will be printed on your graduation certificate/degrees |                                                                                                    |                                                                                                    |                                  |  |  |  |  |
|                                                                                                    |                                                                                                    |                                                                                                    |                                  |  |  |  |  |
| 1713101358                                                                                                    | 17SCSE101372                                                                                                    | PRINCE                                                                                                    |                                  |  |  |  |  |
| Last Name (In English) *                                                                                                    | Student Name (In Hindi) *                                                                                                    |                                                                                                    |                                  |  |  |  |  |
| KUMAR                                                                                                    | प्रिंस कुमार                                                                                                    |                                                                                                    |                                  |  |  |  |  |
| Father Name (In English) *                                                                                                    | Mother Name (In English) *                                                                                                    | Mobile No *                                                                                                    | Email id *                       |  |  |  |  |
| Ashok Kumar Sharma                                                                                                    | PRABHA DEVI                                                                                                    | 8860958250                                                                                                    | prince.kumar03_2017@galgotiasuni |  |  |  |  |
| I PRINCE KUMAR do hereby unde<br>I shall be solely responsible for any                                                        | take that information furnished by me is true misinformation.                                                                                                    | to best of my knowledge.                                                                                                    |                                  |  |  |  |  |
|                                                                                                    | C  https://guidoudems.cc  Menu  Wenu  Upload/Change Kindly upload professional photoge Enrollment No * 17/3101358 Last Name (in English) * KUMAR Father Name (in English) * Ashok Kumar Sharma I PRINCE KUMAR do hereby under I shall be solely responsible for any | Image: Constraint of the solution of the solution of t |                                  |  |  |  |  |

Step5. Click inside text box to check the name in Hindi. After Verification of all the details, select the checkbox and click on submit button.

|                                                                                                    | 0 /                                                                                                    | A complete web enabled Educati 🗙                                                                   | M Inbox (4,199) - anurag.singh@gs 🗙 📔 Exam scheme | for Second semest 🗙 🛛 🚫 WhatsApp | ×   + – – ×                      |  |  |  |  |  |  |
|----------------------------------------------------------------------------------------------------|----------------------------------------------------------------------------------------------------|----------------------------------------------------------------------------------------------------|---------------------------------------------------|----------------------------------|----------------------------------|--|--|--|--|--|--|
|                                                                                                    |                                                                                                    | C 🖞 https://guicloudems.com/corecampus/student/convocation/convocationForm.php 🔍 🎲 😭 🕼 InPrivate 🥥 |                                                   |                                  |                                  |  |  |  |  |  |  |
|                                                                                                    |                                                                                                    | Menu V                                                                                             |                                                   |                                  |                                  |  |  |  |  |  |  |
| ()<br>()                                                                                                    | Convocation Form                                                                                                    |                                                                                                    |                                                   |                                  |                                  |  |  |  |  |  |  |
| Image: State of the state of the state |                                                                                                    |                                                                                                    |                                                   |                                  |                                  |  |  |  |  |  |  |
|                                                                                                    |                                                                                                    | Enrollment No *                                                                                    | Admission No *                                    | First Name (In English) *        | Middle Name (In English)         |  |  |  |  |  |  |
| -                                                                                                    |                                                                                                    | 1713101358                                                                                         | 17SCSE101372                                      | PRINCE                           |                                  |  |  |  |  |  |  |
| <b>(</b>                                                                                                    |                                                                                                    | Last Name (In English) *                                                                           | Student Name (In Hindi) *                         |                                  |                                  |  |  |  |  |  |  |
|                                                                                                    |                                                                                                    | KUMAR                                                                                              | प्रिंस कुमार                                      |                                  |                                  |  |  |  |  |  |  |
|                                                                                                    |                                                                                                    | Father Name (In English) *                                                                         | Mother Name (In English) *                        | Mobile No *                      | Email id *                       |  |  |  |  |  |  |
| •                                                                                                    |                                                                                                    | Ashok Kumar Sharma                                                                                 | PRABHA DEVI                                       | 8860958250                       | prince.kumar03_2017@galgotiasuni |  |  |  |  |  |  |
| 2<br>0<br>0<br>0                                                                                                    | <ul> <li>I PRINCE KUMAR do hereby undertake that information furnished by me is true to best of my knowledge.<br/>I shall be solely responsible for any misinformation.</li> <li>Submit</li> </ul> |                                                                                                    |                                                   |                                  |                                  |  |  |  |  |  |  |
| 8                                                                                                    | م                                                                                                    | Type here to search                                                                                | o # <u>e</u> = *                                  | : 🔘 () 🗾 🦉 🔜 🖉                   | Ĵ 🕐 ^ Ġ ↓ 🗷 🖙 🦟 ଐ ENG 1641 🖏     |  |  |  |  |  |  |

**Note:** Kindly upload the professional photograph as it will be printed on your graduating certificates/degrees